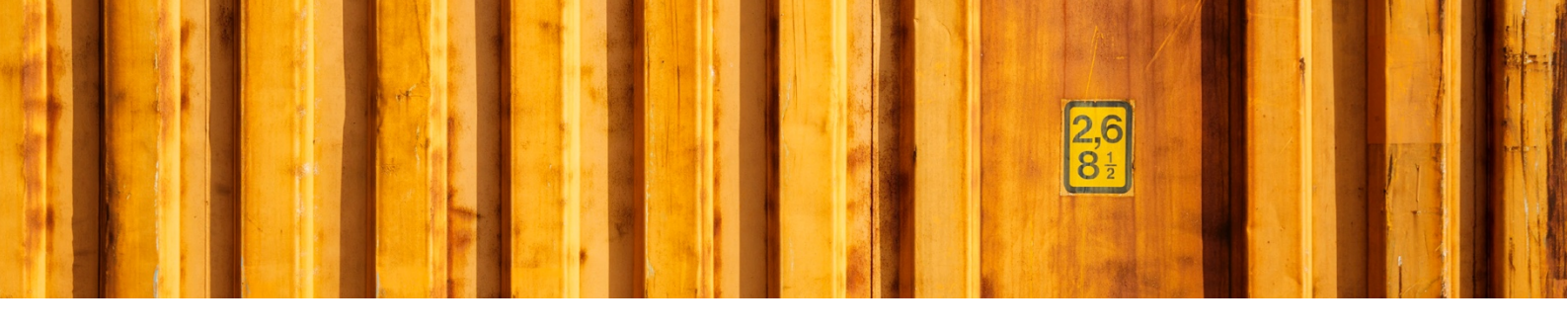

# INSTALLATION GUIDE

## LogTrade

2018-12-06

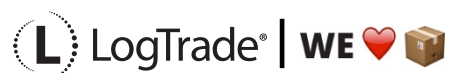

# **1** GENERAL

To enable high speed automated printing of package labels, waybills and other documents LogTrade Technology has developed a printing software called *LogTrade Integrated Printing*, running as a Windows service. This software is installed on any computer (server or work station) that has access to the printers that should be used.

A printing station is a normally a combination of a label printer and a laser A4 printer but can be limited to only one of them is applicable in your setup. Each printing station is called a *print queue* in LogTrade.

One print queue shall only be setup in one installation of *Integrated Printing*, that means that even if you have 10 different work stations that uses the same printers the software should only be installed once. If you have for example 3 different print queues you can decide to install the software on one central server and handle all three queues or install on up to 3 different computers that handles one queue each.

The activation and installation process can be done before or after the setup is done in Dynamics 365 Business Central. If you have more than one print queue it is recommended to do the activation and setup in LogTrade first since Dynamics 365 Business Central then takes advantage of the queues that are already setup then.

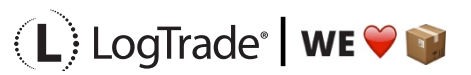

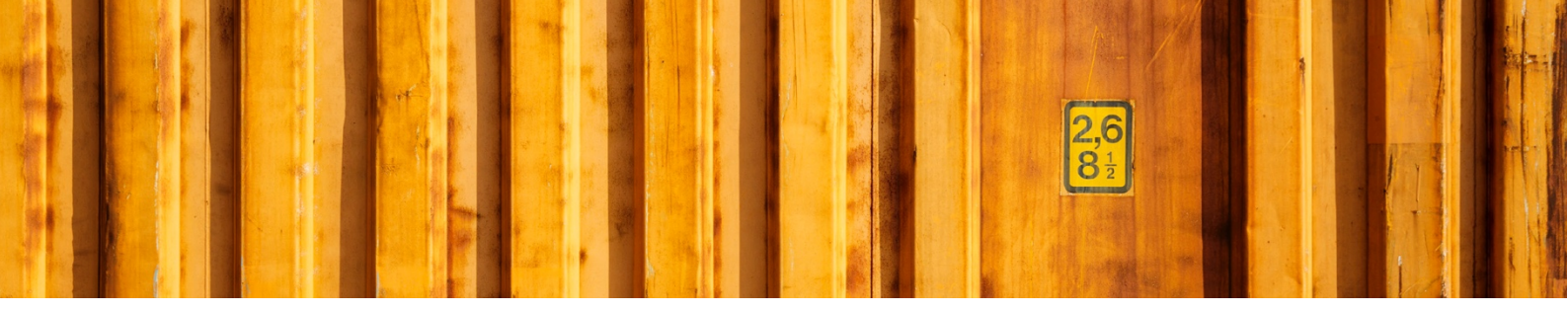

# **2** ACTIVATION

To open the LogTrade webportal you login from the address <u>www.logtrade.se</u>.

Go to *Settings / System settings / Integrated Printing*. On the tab Settings you fill in the checkbox *Activate Integrated Printing*. By default a print queue called *Standard* is already created. If you want more than one print queue it is recommended to delete this queue and create new queues with more descriptive names.

### Integrated Printing

| Settings                                                                     | Active print queue | s Logical printer names |  |   |   |  |  |
|------------------------------------------------------------------------------|--------------------|-------------------------|--|---|---|--|--|
| Settings                                                                     |                    |                         |  |   |   |  |  |
| Activate Integrated Printing     Default print queue     Standard - Standard |                    |                         |  |   |   |  |  |
| Print queue Description                                                      |                    |                         |  |   |   |  |  |
|                                                                              |                    |                         |  | B |   |  |  |
| Standard                                                                     |                    | Standard                |  | 1 | Û |  |  |

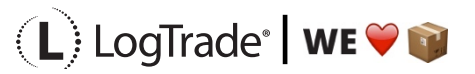

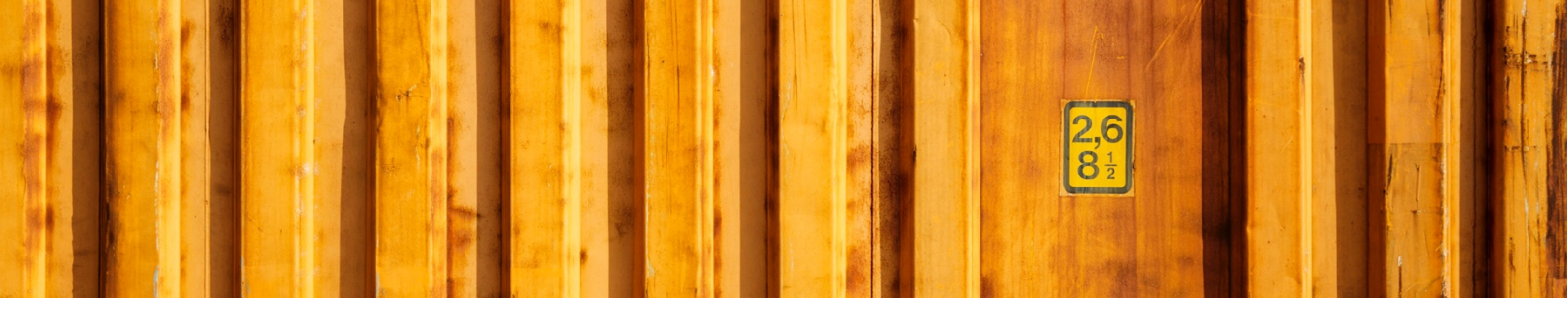

# **3** INSTALLING LOGTRADE PRINTER

The next step is to install the LogTrade Printer. Before starting installation make sure you are *logged in on the computer with the user account that will run the Windows service for LogTrade Printer*. Choose Help -> Download on LogTrade webportal.

| <u>S</u> hipments | C <u>r</u> eate shipment | <u>Control Tower</u> | S <u>e</u> ttings | <u>H</u> elp | <u>L</u> og out |  |
|-------------------|--------------------------|----------------------|-------------------|--------------|-----------------|--|
|                   |                          |                      |                   | Support      |                 |  |
|                   |                          |                      |                   | Download     |                 |  |

Choose the version that suits your operating system.

| D   | ownloads                                                                                                    |
|-----|----------------------------------------------------------------------------------------------------|
| Lo  | gtrade Printing 2.0                                                                                                    |
| Sys | tem Requirements                                                                                                    |
|     | <ul> <li>Microsoft .NET Framework 4.5</li> <li>Windows 7 Service Pack 1; Windows 8; Windows 8.1; Windows Server 2008 R2 SP1; Windows Server 2008 Service Pack 2; Windows Server 2012; Windows Server 2012 R2; Windows Vista Service Pack 2</li> </ul> |
| Dov | vnload                                                                                                    |
|     | B Logtrade Printing Install, 32-bit, Swedish (Version 2.0.12.0)                                                                                                    |
|     | B Logtrade Printing Install, 32-bit, English (Version 2.0.12.0)                                                                                                    |
|     | Logtrade Printing Install, 64-bit, Swedish (Version 2.0.12.0)                                                                                                    |
|     | · · · · · · · · · · · · · · · · ·                                                                                                    |

The following pictures shows the installation of LogTrade Printer executed from a web browser. The security related screenshots in the beginning might be different in various browsers. These screenshots are shown since the installation program is not signed and that is why Internet Explorer consider this as a potential security issue. It is not a security issue.

| Kogtrade.Printing.Install.x64.en-us.msi is not commonly downloaded<br>and could harm your computer. | Delete | Run | View downloads | $\times$ |
|----------------------------------------------------------------------------------------------------|--------|-----|----------------|----------|
|                                                                                                    |        |     |                |          |

Choose *Run* to continue installation and the following dialog is shown.

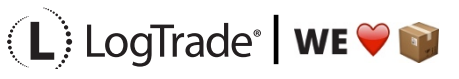

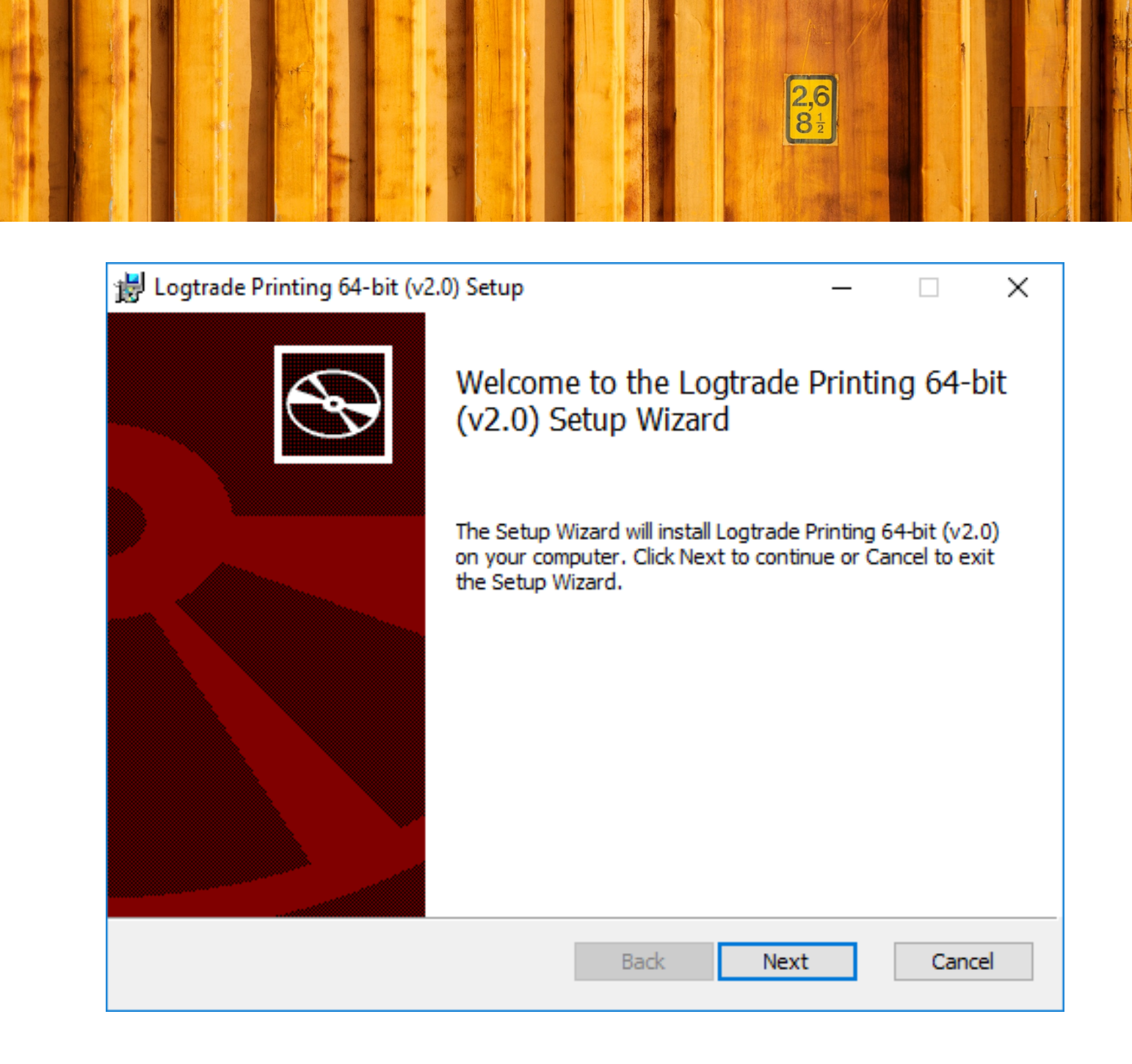

Click Next.

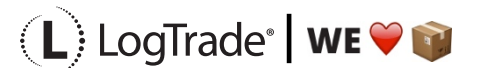

|                    | Ś                         |
|--------------------|---------------------------|
|                    |                           |
|                    |                           |
|                    |                           |
| om                 |                           |
|                    |                           |
| APPLICATION, YOU F | IEREBY                    |
|                    |                           |
|                    |                           |
|                    | rom<br>APPLICATION, YOU H |

Accept the *license agreement* and click Next.

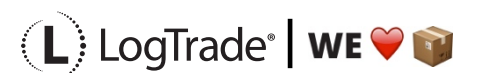

|                                                             |                                                              |                                                                                           | 2.6<br>81                                                                                                    |                                                |
|-------------------------------------------------------------|--------------------------------------------------------------|-------------------------------------------------------------------------------------------|----------------------------------------------------------------------------------------------------|------------------------------------------------|
| 説 Logtrade Printing 6<br>Custom Setup<br>Select the way you | 4-bit (v2.0) Setup<br>want features to be ins                | stalled.                                                                                  | _                                                                                                    |                                                |
| Click the icons in th                                       | e tree below to change<br>gtrade Printer<br>egrated Printing | the way features<br>Integrat<br>Logtrade<br>Integrat<br>separate<br>This fea<br>hard driv | will be installed.<br>ed Printing serv<br>e 2.0. Please no<br>ed Printing requ<br>e license.<br>ture requires 71<br>/e. | ice for<br>the that<br>uires a<br>.7KB on your |
| Reset                                                       | Disk Usage                                                   | Back                                                                                      | Next                                                                                                    | Browse<br>Cancel                               |

Make sure that you select *Integrated Printing* here and click *Next* to continue.

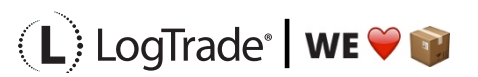

| P Loguade Printing 04-bit (                             | /2.0) Setup                        |                 | -              |            | >  |
|---------------------------------------------------------|------------------------------------|-----------------|----------------|------------|----|
| Enter service account deta                              | ils.                               |                 |                |            | Ð  |
| Specify the logon account login with to setup printer : | for the Integrated Pr<br>settings. | inting service. | This is the us | er you use | to |
| Account name (Example: d                                | omain\user or compu                | tername\user    | ):             |            |    |
|                                                         |                                    |                 |                |            |    |
| logtradeconnect\administr                               | ator                               |                 |                |            |    |
| logtradeconnect\administr                               | ator                               |                 |                |            |    |
| Pa <u>s</u> sword:<br>Please contact your netwo         | rator<br>rk administrator for c    | orrect accoun   | t settings.    |            |    |

Fill in login details. Make sure to be logged in as this user when doing installation and setup. Then click *Next* to continue.

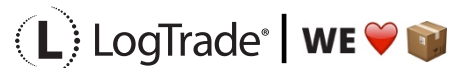

|                                                                                                    | 2,6<br>8½       |      |     |
|----------------------------------------------------------------------------------------------------|-----------------|------|-----|
| 😸 Logtrade Printing 64-bit (v2.0) Setup                                                                                       | _               |      | ×   |
| Ready to install Logtrade Printing 64-bit (v2.0)                                                                              |                 | C    | Ð   |
| Click Install to begin the installation. Click Back to review or o<br>installation settings. Click Cancel to exit the wizard. | change any of y | our  |     |
|                                                                                                    |                 |      |     |
|                                                                                                    |                 |      |     |
| Back                                                                                                    | Install         | Cano | :el |

Click on *Install* to start the installation.

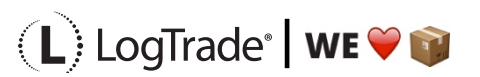

|                                             |                                                               | 2,6<br>81/2               |   |
|---------------------------------------------|---------------------------------------------------------------|---------------------------|---|
| 💎 User Account Contro                       | 4                                                             | ×                         | ] |
| Do you want publisher to                    | to allow this app from ar<br>make changes to your PC          | n unknown<br>]?           |   |
| Program name:<br>Publisher:<br>File origin: | \\Mac\Hom\Logtrade.Printir<br><b>Unknown</b><br>Network drive | ng.Install.x64.en-us.msi  |   |
| Show details                                |                                                               | Yes No                    |   |
|                                             | Change when t                                                 | hese notifications appear |   |

Click Yes if you are prompted by this message.

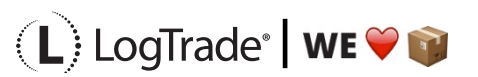

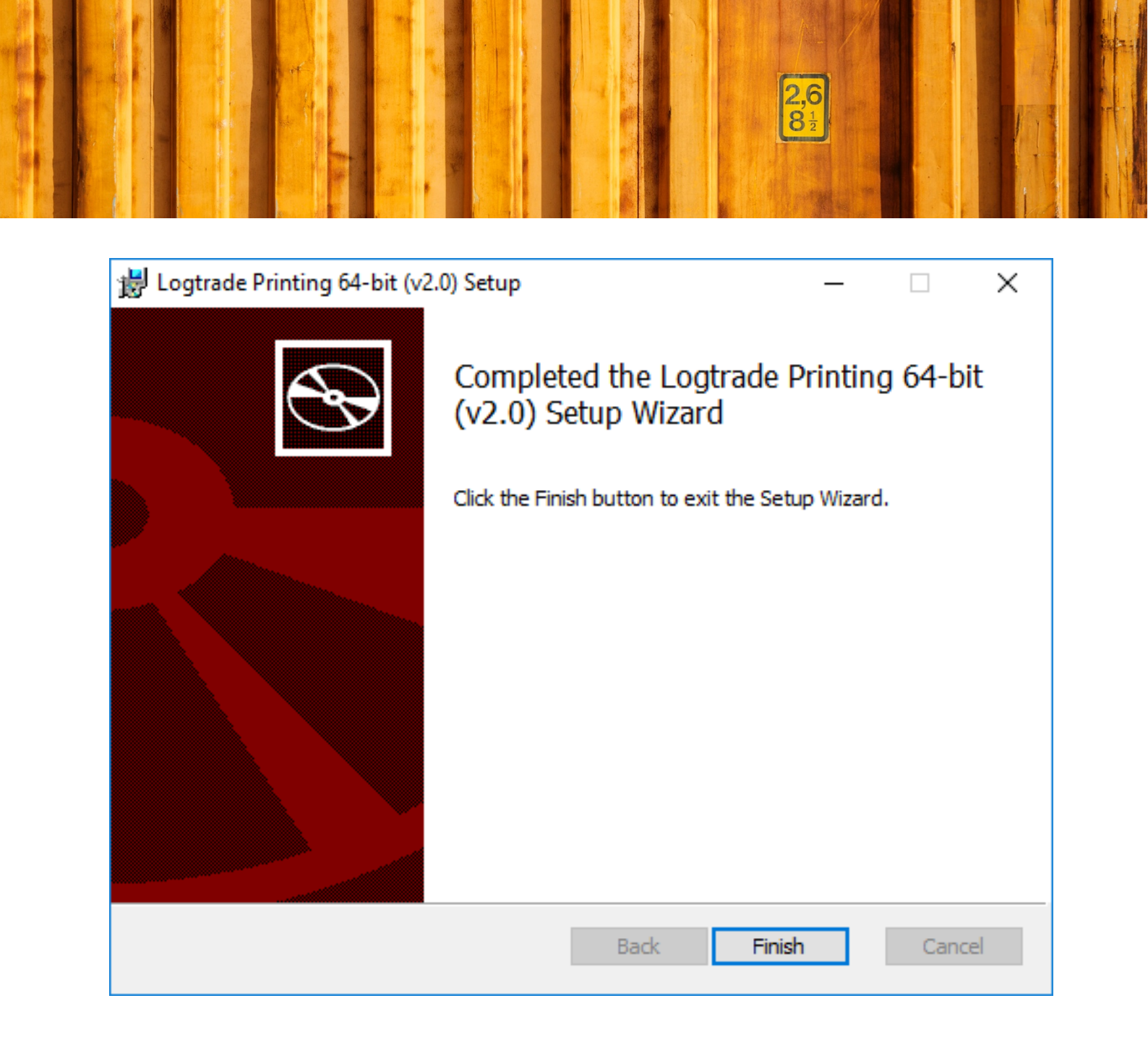

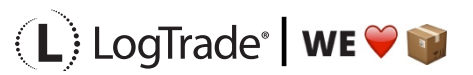

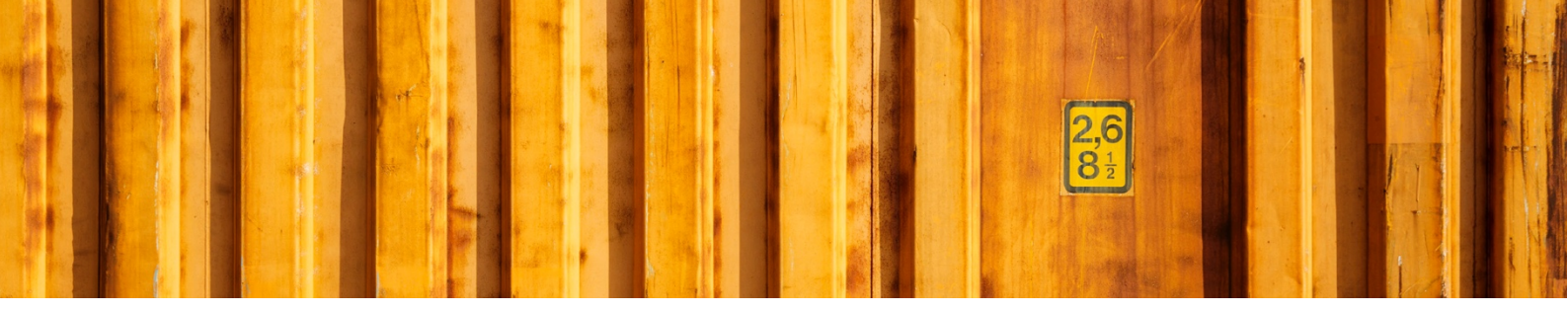

# **4** PARAMETER SETUP FOR INTEGRATED PRINTING

Open Integrated Printer Configuration from Windows Start Menu. Make sure you are opening "Integrated Printer Configuration" and NOT "LogTrade Printer".

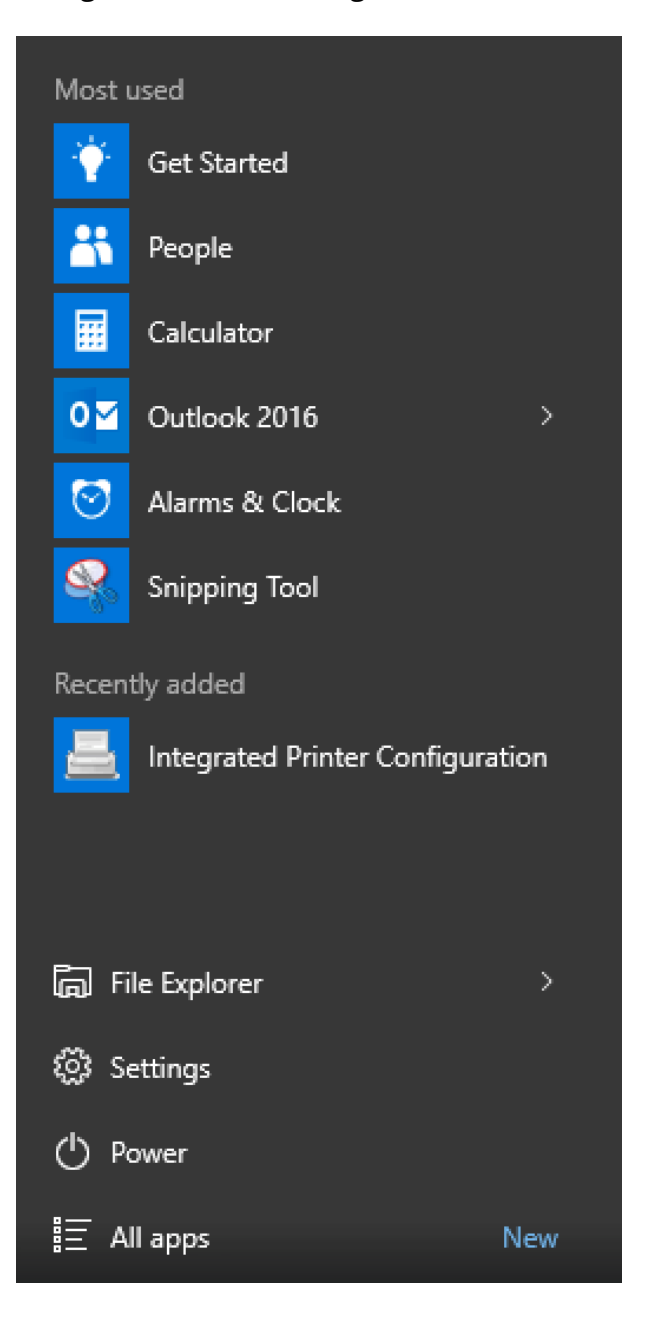

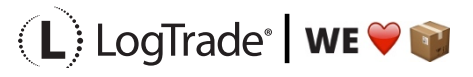

| tearsted Printing | duranted anticas D    |              | About        |               |     |        |  |
|-------------------|-----------------------|--------------|--------------|---------------|-----|--------|--|
|                   | avanced settings   Pr | oxy settings | ADOUT        |               |     |        |  |
| Connections       | Printing              | Win          | dows service | status: Stopj | ped | Start  |  |
| License number    | Print queue           |              |              |               |     | Edit   |  |
|                   |                       |              |              |               |     | Add    |  |
|                   |                       |              |              |               |     | Delete |  |
|                   |                       |              |              |               |     |        |  |
|                   |                       |              |              |               |     |        |  |
|                   |                       |              |              |               |     |        |  |
|                   |                       |              |              |               |     |        |  |
|                   |                       |              |              |               |     |        |  |
|                   |                       |              |              |               |     |        |  |

LogTrade Printing Configuration is used to setup which printers that should be used for each *print queue*. Make sure to check *Enable Integrated Printing* and then click *Start* to start the Windows service.

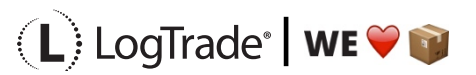

|                                             |                                                                                                    | <b>2,6</b><br>8 <sup>1</sup> / <sub>2</sub> |    |  |
|---------------------------------------------|----------------------------------------------------------------------------------------------------|---------------------------------------------|----|--|
|                                             |                                                                                                    |                                             |    |  |
| 💡 User Account Control                      | I                                                                                                    |                                             | ×  |  |
| Do you want publisher to r                  | to allow this app from the set of the set of | om an unknowr<br>iur PC?                    | ı  |  |
| Program name:<br>Publisher:<br>File origin: | Logtrade.Printer.exe<br><b>Unknown</b><br>Hard drive on this comp                                                                                                    | puter                                       |    |  |
|                                             |                                                                                                    | Yes                                         | No |  |
| ○ Show details                              |                                                                                                    | L                                           |    |  |

Click Yes to continue configuration.

Fill in your login credentials you have gotten from LogTrade and then click *Connect*. That will bring up possible *Print Queues* to select.

After you have chosen Print Queue you must select which printers to use for each document.

- STD Printer for waybills, CMR, invoices, delivery notes.
- STE Printer for package labels, normally a label printer.
- STL Printer for Manifest Lists. Often same printer as for STD.
- STV Not used for automated printing.

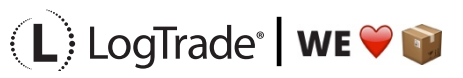

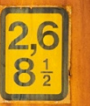

| Integrated Printing                             |                     |                             | -                |   |        | $\times$ |
|-------------------------------------------------|---------------------|-----------------------------|------------------|---|--------|----------|
| Connection settings<br>Use account settings for | or Logtrade 2.0     |                             |                  |   |        |          |
| User                                            | loginname@compar    | ny.com                      |                  |   |        |          |
| Password                                        |                     | License number              | LTD810xxxx       |   | Connec | :t       |
| Connection succeded                             |                     |                             |                  |   |        |          |
| Print Queue<br>Selected print queue             | Standard - Standard | 1                           |                  | ~ |        |          |
| Name                                            | Settings            |                             |                  |   | Edit   |          |
| STD                                             | Windows default     | printer, Default paper bin  | , A4 plain paper |   | Add    |          |
| STE                                             | Windows default     | printer, Default paper bin  | , STE label with | r | /100   |          |
| STL                                             | Windows default     | printer, Default paper bin  | , A4 plain paper |   | Delete |          |
| STV                                             | Select at print tin | ne, Default paper bin, A4 p | olain paper      |   |        |          |
|                                                 |                     | Done                        | Cance            | 1 | Appl   | y        |

For each printer name click *Edit* and select printer.

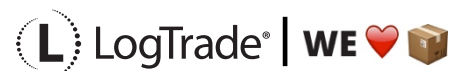

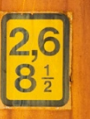

| Printer Setup         | - 🗆 ×                                      |  |
|-----------------------|--------------------------------------------|--|
| Printer Setup<br>Name | STE - STE Label                            |  |
| Printer               | Zebra LP2844-Z 🗸                           |  |
| Paper source          | Default paper bin $\checkmark$             |  |
| Paper type            | STE label with receipt $\qquad \checkmark$ |  |
| Comment               | Standard label                             |  |
| X Offset              | 0 mm                                       |  |
| Y Offset              | 0 mm                                       |  |
|                       | OK Cancel Apply                            |  |

Choose printer and correct paper source, make sure you choose the correct label paper size. Then click *OK* to finish setup for each printer.

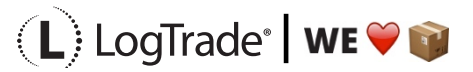

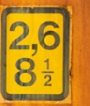

| Integrated Printing                                       |                                                                                                    |                |            |    |        | $\times$ |  |  |
|-----------------------------------------------------------|----------------------------------------------------------------------------------------------------|----------------|------------|----|--------|----------|--|--|
| Connection settings<br>Use account settings f             | or Logtrade 2.0                                                                                                    |                |            |    |        |          |  |  |
| User                                                      | loginname@compar                                                                                                    |                |            |    |        |          |  |  |
| Password                                                  | •••••                                                                                                    | License number | LTD810xxxx |    | Connec | ct       |  |  |
| Connection succeded                                       | Connection succeded                                                                                                    |                |            |    |        |          |  |  |
| Print Queue<br>Selected print queue Standard - Standard ~ |                                                                                                    |                |            |    |        |          |  |  |
| Printer settings                                          |                                                                                                    |                |            |    |        |          |  |  |
| STD                                                       | Name Settings                                                                                                    |                |            |    |        |          |  |  |
| STE                                                       | STD Windows default printer, Default paper bin, A4 plain paper<br>STE Windows default printer, Default paper bin, STE label with r |                |            |    |        |          |  |  |
| STL                                                       | Windows default printer, Default paper bin, A4 plain paper Delete                                                                  |                |            |    |        |          |  |  |
| STV                                                       | V Select at print time, Default paper bin, A4 plain paper                                                                          |                |            |    |        |          |  |  |
|                                                           |                                                                                                    |                |            |    |        |          |  |  |
|                                                           |                                                                                                    |                |            |    |        |          |  |  |
|                                                           |                                                                                                    | Done           | Cance      | el | Appl   | y        |  |  |

Click *Done* when completed.

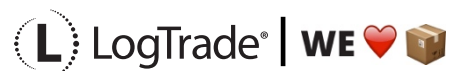

| LogTrade Printin    | g Configuration (A | Admin)         |             |           |         | _     |        | × |
|---------------------|--------------------|----------------|-------------|-----------|---------|-------|--------|---|
| Integrated Printing | Advanced settings  | Proxy settings | About       |           |         |       |        |   |
| Enable Integrate    | ed Printing        | Win            | dows servic | e status: | Running |       | Stop   |   |
| Connections         |                    |                |             |           |         |       | -      |   |
| License number      | Print queue        |                |             |           |         |       | Edit   |   |
| LTD810xxxx          | Standard           |                |             |           |         |       | Add    |   |
|                     |                    |                |             |           |         |       | Delete |   |
|                     |                    |                |             |           |         |       |        |   |
|                     |                    |                |             |           |         |       |        |   |
|                     |                    |                |             |           |         |       |        |   |
|                     |                    |                |             |           |         |       |        |   |
|                     |                    |                |             |           |         |       |        |   |
| <                   |                    |                |             |           |         | >     |        |   |
|                     |                    |                |             | Dana      |         | ancel | Acch   | , |
|                     |                    |                |             | Done      |         | ancel | Арріу  |   |

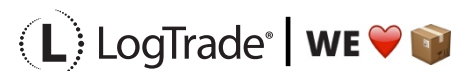

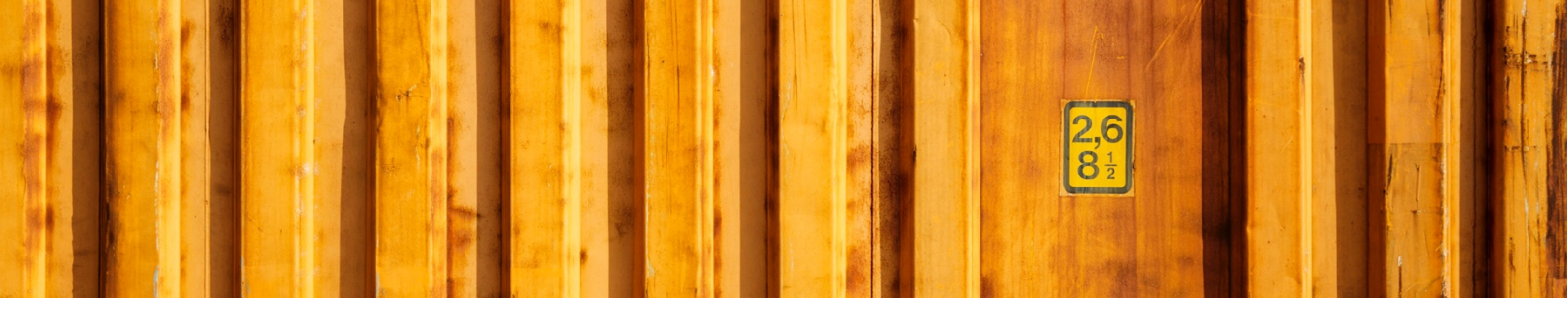

# **5** STATUS ON PRINT QUEUES

To be able to see status for each Print Queue choose *Settings -> System Settings -> Integrated Printing* and then the page *Active print queues*. Here you can see if a print queue is connected or not.

| Integrated Printing |                     |                       |           |                   |             |  |  |  |
|---------------------|---------------------|-----------------------|-----------|-------------------|-------------|--|--|--|
| Settings            | Active print queues | Logical printer names |           |                   |             |  |  |  |
| Connected clients   |                     |                       |           |                   |             |  |  |  |
| Print queue         | Client version      | Local user            | Connected | Waiting printjobs | Clear queue |  |  |  |
| Standard            | 2.0.12.0            | LOGTRADESE\marwig     | •         | 0                 | Û           |  |  |  |

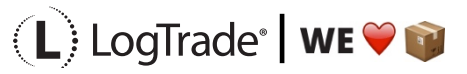